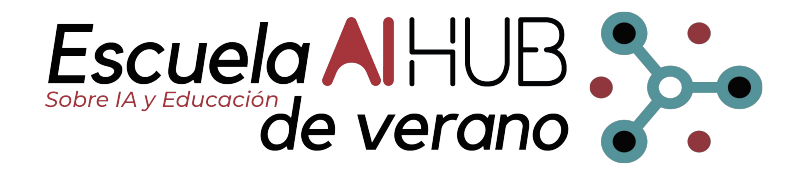

### **ROBÓTICA COLABORATIVA Y SISTEMAS MULTIROBOTS**

### José M<sup>a</sup> Bengochea & Ángela Ribeiro - CAR (CSIC-UPM) (2 de Julio de 2024)

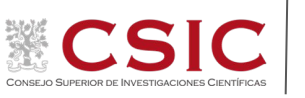

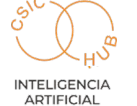

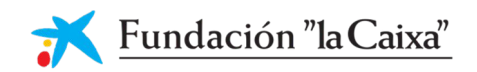

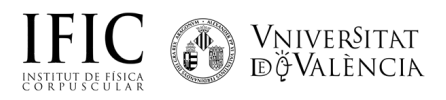

## What is ROS?

- ROS is an open-source robot operating system

- A set of software libraries and tools that help you build robot applications that work across a wide variety of robotic platforms

- Originally developed in 2007 at the Stanford Artificial Intelligence Laboratory and development continued at Willow Garage

- Since 2013 managed by OSRF (Open Source Robotics Foundation)

- De facto standard for robot programming

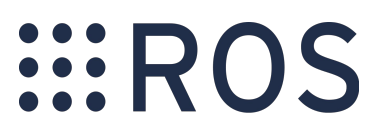

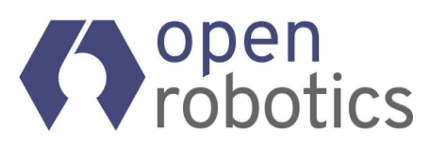

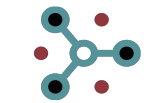

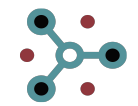

### **ROS = Robot Operating System**

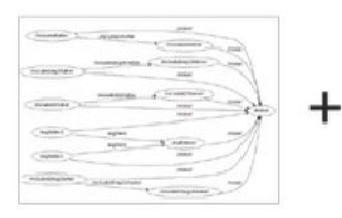

### Plumbing

- Process management
- Inter-process communication
- Device drivers

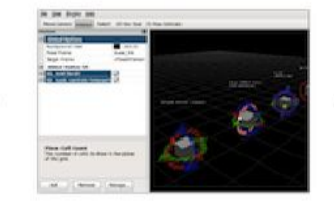

Tools

Simulation

interface

Visualization

Data logging

Graphical user

Π

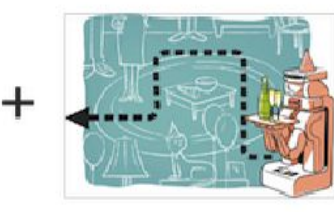

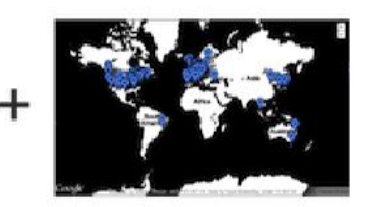

ros.org

### Capabilities

- Control
- Planning
- Perception
- Mapping
- Manipulation

### Ecosystem

- Package organization
- Software distribution
- Documentation
- Tutorials

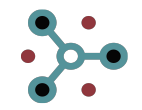

### **ROS Master**

- Manages the communication between nodes
- Every node registers at startup with the master

> roscore

- Start a master with:

### **ROS Nodes**

- Single-purpose, executable program
- Individually compiled, executed, and managed
- Organized in packages
  - > rosrun package\_name node\_name

rosnode list

- Run a node with:
- See active nodes with:
- Retrieve information about a node with:

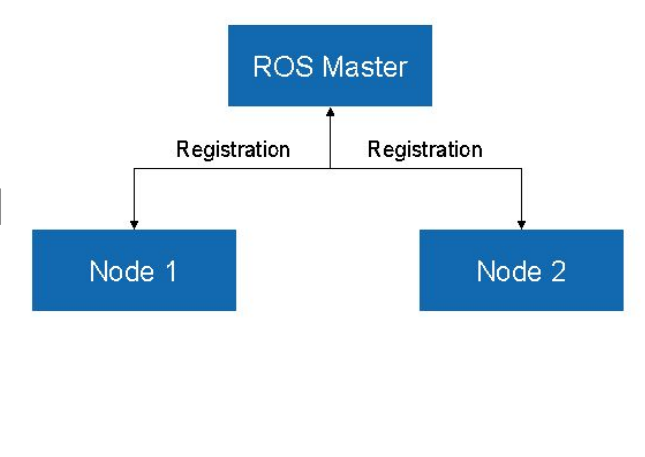

rosnode info node\_name

>.

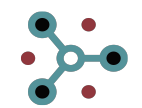

# ROS Topics

- Nodes communicate over topics
  - Nodes can publish or subscribe to a topic
  - Typically, 1 publisher and n subscribers
- Topic is a name for a stream of message > rostopic list
- List active topics with:

> rostopic echo /topic

- Subscribe and print the contents of a topic with:

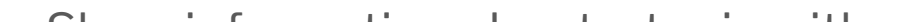

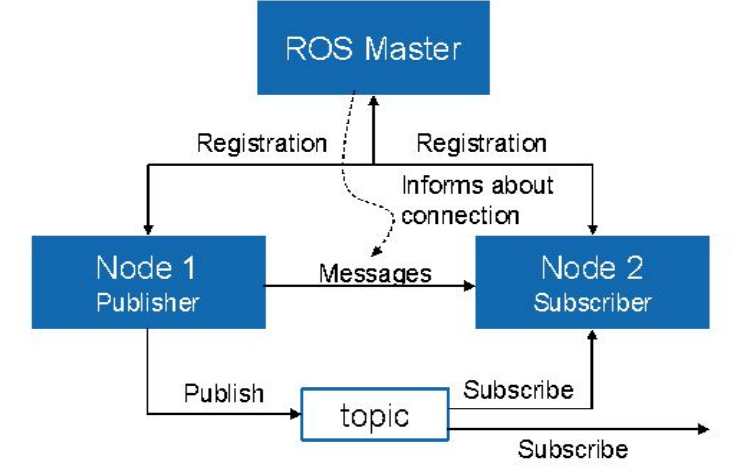

> rostopic info /topic

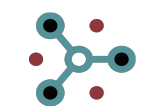

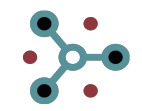

### **ROS Messages**

- Data structure defining the type of a topic
- Compromised of a nested structure of integers, floats, booleans, strings and arrays of objects
- Defined in \*.msg files
  - > rostopic type /topic
- See the type of a topic:

> rostopic pub /topic type args

Publish a message to a topic:

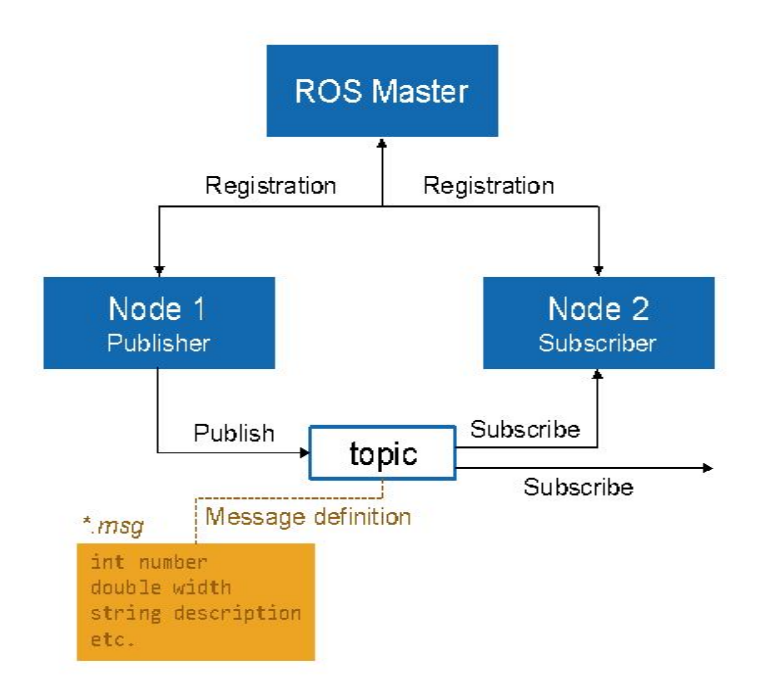

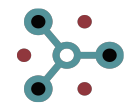

## **ROS Launch**

- Launch is a tool for launching multiple nodes (as well as setting parameters)
- Written in XML as \*.launch files
- If not yet running, launch automatically starts a roscore
- roslaunch file\_name.launch rtalaunch f with:

> roslaunch package\_name file\_name.launch

- Start a launch file from a package with:

Example console output for roslaunch roscpp\_tutorials talker\_listener.launch

student@ubuntu:-/catkin\_ws\$ roslaunch roscpp\_tutorials\_talker\_listener.launch ... logging to /home/student/.ros/log/794321aa-e950-11e6-95db-006c297bd368/ros Checking log directory for disk usage. This may take awhile. Press Ctrl-C to interrupt Done checking log file disk usage. Usage is <16B.

#### started roslaunch server http://ubuntu:37592/

UMMARY

#### PARAMETERS

- \* /rosdistro: indigo
- \* /rosversion: 1.11.20

#### NODES

listemer (roscpp\_tutorials/listemer)
talker (roscpp\_tutorials/talker)

auto-starting new master process[master]: started with pid [5772] ROS\_MASTER\_URI=http://localhost:11311

```
setting /run_id to 794321aa-e950-11e6-95db-000c297bd368
process[rosout-1]: started with pid [5785]
started core service [/rosout]
process[listener-2]: started with pid [5788]
process[talker-3]: started with pid [5795]
[ INF0] [1486044252.537861350]: hello world 0
[ INF0] [1486044252.638865544]: hello world 1
[ INF0] [1486044252.738279674]: hello world 2
[ INF0] [1486044252.838357245]: hello world 3
```

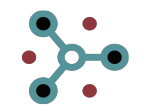

## **ROS Launch**

- File structure:

talker listener.launch

| <launch></launch>                                                                                                   |                                                                         | ~  |
|----------------------------------------------------------------------------------------------------|-------------------------------------------------------------------------|----|
| <node< td=""><td>name="listener" pkg="roscpp tutorials" type="listener" output="screen",</td><td>1&gt;</td></node<> | name="listener" pkg="roscpp tutorials" type="listener" output="screen", | 1> |
| <u>≮no</u> de                                                                                                    | name="talker" pkg="roscpp_tutorials" type="talker" output="screen"/>)   | ~  |
|                                                                                                    | $\sim$                                                                  |    |

Notice the syntax difference for self-closing tags: <tag></tag> and <tag/>

- **launch**: Root element of the launch file
- node: Each <node> tag specifies a node to be launched
- name: Name of the node (free to choose)
- **pkg**: Package containing the node
- **type**: Type of the node, there must be a corresponding executable with the same name
- output: Specifies where to output log messages (screen: console, log: log file)

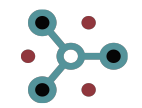

### **Objetivo de la práctica: Convoy**

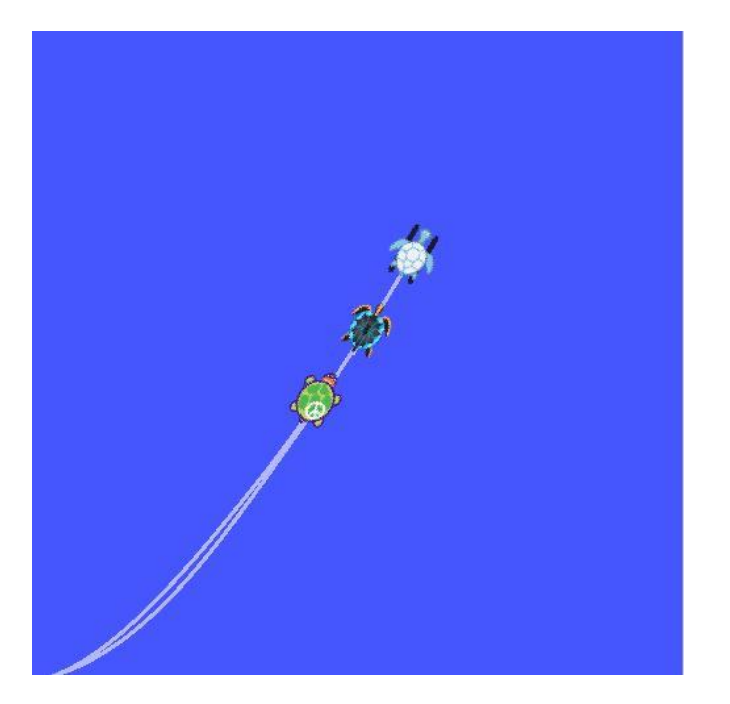

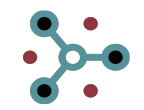

### Primeros pasos (I)

- Descargar e instalar VMware Workstation Player (free): https://www.vmware.com/products/workstation-player/workstation-player-evaluation.ht ml
- Descargar máquina virtual para la práctica con Ubuntu y ROS Melodic instalado: https://saco.csic.es/index.php/s/3F6bsNPHsGBnQQH
- Extraer la máquina virtual del .zip y abrirla con el VMware (en caso de que pregunte si la máquina virtual ha sido movida o copiada, seleccionar "I copied it").
- Configurar teclado español: Region&Language: Input Sources + Spanish. Elegir es en barra de tareas
- Abrir terminal y escribir: echo "source ~/catkin\_ws/devel/setup.bash" >> ~/.bashrc

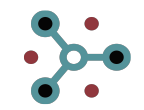

### Primeros pasos (II)

- Descargar paquete con código a completar:

user@ubuntu:~/catkin\_ws/src\$ git clone https://github.com/jmbengochea/convoy

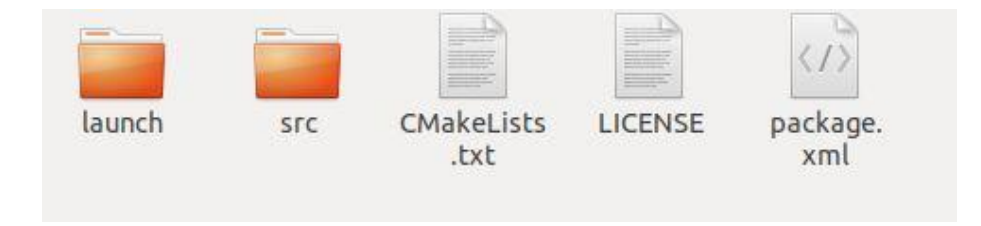

### Launch

### user@ubuntu:~/catkin\_ws\$ roslaunch convoy convoy.launch

<launch>

```
<node pkg="turtlesim" name="turtlesim" type="turtlesim_node" >
    <remap from="/turtle1" to="/robot1"/>
    </node>
```

```
<node pkg="rosservice" type="rosservice" name="turtle2" args="call --wait /spawn 0.0 0.0 0.0 robot2" />
<node pkg="rosservice" type="rosservice" name="turtle3" args="call --wait /spawn 0.0 0.0 0.0 robot3" />
```

```
<node pkg="convoy" name="convoy_node" type="convoy_node" output="screen" >
    <param name="leader_pose" value="/robot1/pose" type="string" />
    <param name="follower_pose" value="/robot2/pose" type="string" />
    <param name="follower_speeds" value="/robot2/cmd_vel" type="string"/>
    </node>
```

</launch>

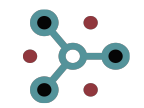

### **ROS Launch**

- Editar:

user@ubuntu:~/catkin\_ws/src/convoy/src\$ gedit convoy\_node.cpp

- Compilar y construir:

user@ubuntu:~/catkin\_ws\$ catkin\_make

- Controlar con teclado la primera tortuga del convoy:

<mark>user@ubuntu:~/catkin\_ws</mark>\$ rosrun turtlesim turtle\_teleop\_key /turtle1/cmd\_vel:=/robot1/cmd\_vel

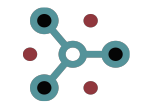

## Nodo (I)

```
class Convoy {
public:
    Convoy();
private:
    Pose Robot Leader Pose;
    Pose Robot Follower Pose;
    Subscriber Robot Leader Sub;
    Subscriber Robot Follower Sub;
    Publisher Robot Follower Command;
    NodeHandle Listener;
    NodeHandle CommanderNode;
    void Robot Leader PoseUpdate(const turtlesim::Pose::ConstPtr& msg);
    void Robot Follower PoseUpdate(const turtlesim::Pose::ConstPtr& msq);
    void trackLeader();
    float euclidean distance();
    float linear vel();
    float angle_vel();
    float steering angle();
};
```

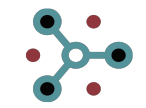

## Nodo (II)

Convoy::Convoy(){

string leader\_pose, follower\_pose, follower\_speeds; ros::param::get("~follower\_pose", leader\_pose); ros::param::get("~follower\_pose", follower\_pose); ros::param::get("~follower\_speeds", follower\_speeds);

```
Robot_Leader_Sub = Listener.subscribe(leader_pose, 10, &Convoy::Robot_Leader_PoseUpdate, this);
Robot_Follower_Sub = //Suscribir a topic que publica la pose del robot follower
Robot_Follower_Command = CommanderNode.advertise<geometry_msgs::Twist>(follower_speeds, 10);
```

```
}
```

```
void Convoy::Robot_Leader_PoseUpdate(const turtlesim::Pose::ConstPtr& msg)
```

{

//De igual forma que en la callback Robot\_Follower\_PoseUpdate, actualizar la pose de Robot\_Leader\_Pose (en esta callback, obviamente, no se llama a trackLeader()

```
}
```

```
void Convoy::Robot_Follower_PoseUpdate(const turtlesim::Pose::ConstPtr& msg)
```

//Actualizar la pose del robot follower con los valores contenidos en el mensaje msg recibido en el topic

```
Robot_Follower_Pose.x =
Robot_Follower_Pose.y =
Robot_Follower_Pose.linear_velocity =
Robot_Follower_Pose.angular_velocity =
Robot_Follower_Pose.theta =
```

```
trackLeader();
```

}

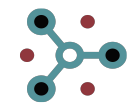

## Nodo (III)

```
void Convoy::trackLeader(){
    Twist msg;
    if (euclidean distance() >= distance tolerance){
        msg.angular.z = angle_vel();
        if (abs(angle vel()) > 1) msg.linear.x = 0;
        else msg.linear.x = linear vel();
    }
    Robot_Follower_Command.publish(msg);
}
int main(int argc, char **argv)
{
   ros::init(argc, argv, "convoy");
   Convoy turtle;
   ros::Rate loop_rate(10);
   while (ros::ok())
    £
      ros::spinOnce();
       loop_rate.sleep();
    }
   return 0;
```

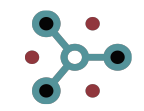

### Nodo (controladores)

- Distancia euclídea:  $\sqrt{(x_L x_F)^2 + (y_L y_F)^2}$
- Controlador velocidad lineal (proporcional): *K*<sub>lv</sub> · *distancia\_euclídea*

- Ángulo de giro: 
$$tan^{-1}\frac{(y_L - y_F)}{(x_L - x_F)}$$
 (usar atan2)

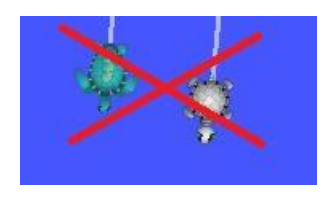

- Controlador velocidad angular (proporcional):  $K_{av} \cdot (ángulo\_giro - \Theta_F)$